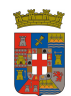

# Solicitud de Vehículos de Parques Móviles

## **CONTENIDOS:**

El Parque Móvil de Diputación, dispone de vehículos no asignados a conductor fijo, que están a disposición de los trabajadores de Diputación que puedan necesitarlos por razones del servicio. Solicitud y uso que deberá atenerse a las instrucciones que siguen:

### **OBJETIVOS:**

- Conocer la aplicación de solicitud de vehículos, para gestionar su utilización.
- Recoger comentarios y sugerencias que puedan ayudar a mejorar la funcionalidad de la aplicación. (info@dipalme.org).

### **TEMAS:**

- 1. Solicitud de Vehículos.
- 2. Asignación / rechazo de Vehículos.
- 3. Retirada del Vehículo.

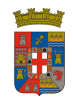

# 1. SOLICITUDES DE VEHÍCULOS

El conductor que necesite un vehículo del Parque Móvil, deberá realizar la solicitud, por la opción de **Solicitud Vehículo**, que encontrará en el apartado de **APLICACIONES COMUNES**, de su Departamento, en la **Intranet Provincial**.

|   | APLICACIONES COMUNE                                   |
|---|-------------------------------------------------------|
| + | Gestion horaria Departamental                         |
| + | Saldo horario                                         |
| + | Almacenes (Nueva Aplicacion)                          |
| + | Visor Dipalsit Encuesta de<br>Infraestructuras        |
| + | Portafirmas                                           |
| + | Grupos de Trabajo                                     |
| + | C34-Rend.del Trabajo(personal<br>externo)             |
| + | Registro de Contratos                                 |
| + | Registro de Contratos<br>(Administración de Usuarios) |
| + | Consultas de Nominas                                  |
| + | Consultas Contabilidad                                |
| + | C_SicalWin                                            |
| + | INPRES                                                |
| + | INPRES Seguridad                                      |
| + | Trabajos de Imprenta                                  |
| + | Dietas e Incidencias de Nomina<br>(Personal - Sigep)  |
| + | Dietas y Datos Variables - Perso                      |
| * | Organos Colegiados                                    |
| ÷ | Solicitud Vehiculo                                    |
| + | Tablas Comunes                                        |
| + | Tablas Comunes Pruebas                                |
| + | Contabilidad SicalWin                                 |
| * | Consulta General de Terceros                          |
| + | Registro General                                      |
| + | TIFAC                                                 |

De manera que haciendo clic sobre dicha opción, podremos acceder a la correspondiente aplicación que permite a un usuario (ID) de la Red Provincial poder solicitar un vehículo a un Parque que la haya

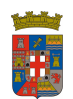

activado, como sería el caso del Parque Móvil.

Puesto que se trata de una aplicación Windows a la que se accede mediante conexión a escritorio remoto, Terminal Server lo primero que haremos es clic en

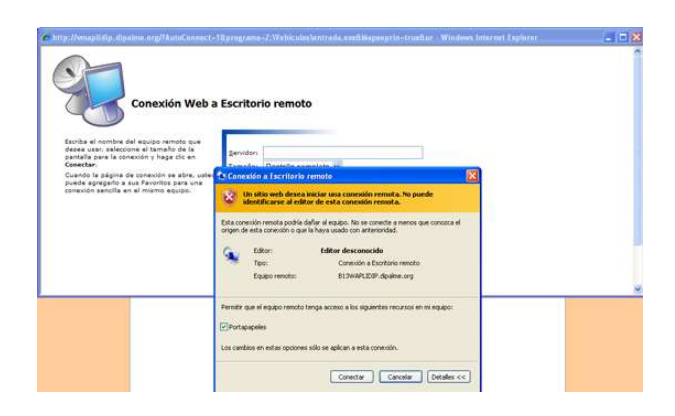

Y normalmente, no dirá que no se puede iniciar la sesión, pues necesita de nuevo que nos

identifiquemos en la Red, para lo que tras hacer clic en Aceptar, nos pedirá la contraseña del dominio.

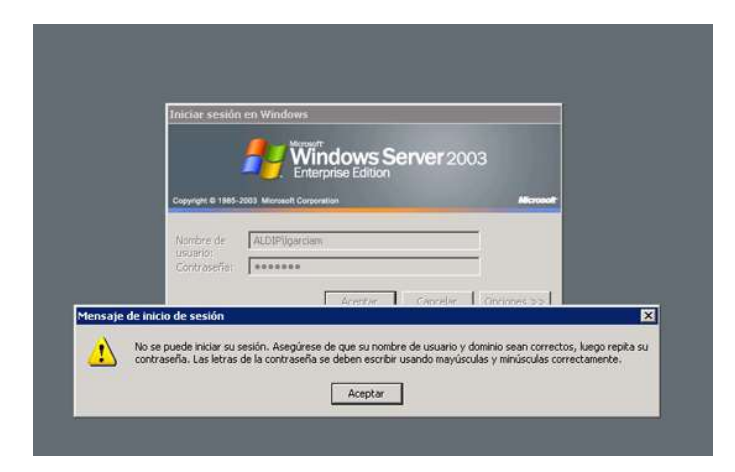

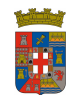

ÁREA DE PERSONAL Y RÉGIMEN INTERIOR Servicio de Régimen Interior Sección de Mantenimiento

### DIPUTACION DE ALMERÍA

| Iniciar sesión          | en Windows                          |
|-------------------------|-------------------------------------|
| Comuni C 1995-2         | ALDIP/ligarciam                     |
| usuario:<br>Contraseña: | [                                   |
| Conectarse a:           | 813WAPLIDIP (este equipo)           |
|                         | Aceptar Cancelar Acegor Opciones << |

Tras introducir la contraseña y dar al botón <u>Aceptar</u>, se abrirá la pantalla inicial de la aplicación de Solicitud de Vehículos.

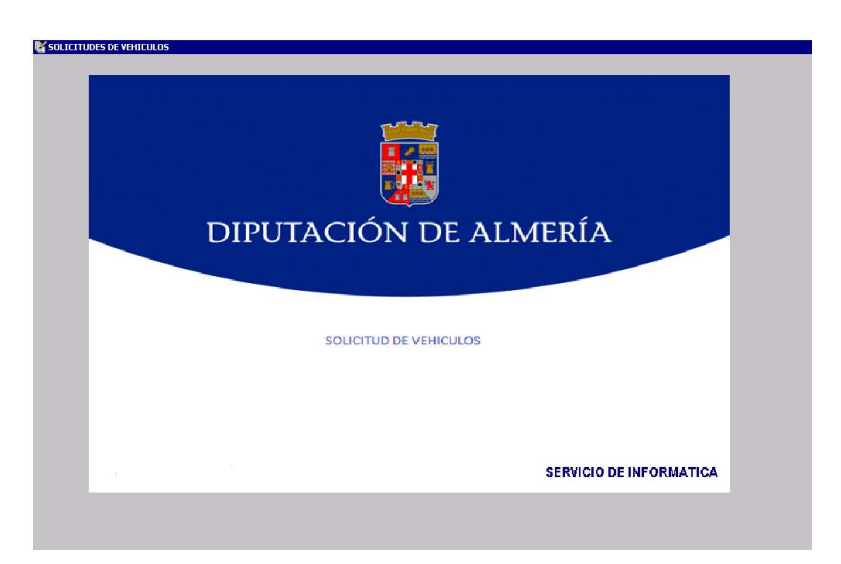

Donde al hacer clic, abrir las opciones del menú superior.

| Genon Sar Gensones |
|--------------------|
| (b)                |
|                    |
|                    |
|                    |
|                    |
|                    |
|                    |
|                    |
|                    |
|                    |
|                    |
|                    |
|                    |

Pantalla, en la que tendremos las opciones de gestión que nos permiten dar de alta nuevas solicitudes de vehículo (**Alta Solicitud**) o Consultar las Solicitudes que haya realizado el usuario

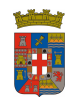

ÁREA DE PERSONAL Y RÉGIMEN INTERIOR Servicio de Régimen Interior Sección de Mantenimiento

**DIPUTACION DE ALMERÍA** 

(Consulta Solicitudes).

| iestion | Salir Operaciones    |  |
|---------|----------------------|--|
|         | Alta Solicitud       |  |
| a l     | Consulta Solicitudes |  |

**ALTA SOLICITUD.-** Un usuario puede solicitar un vehículo de un Tipo determinado, para desplazarse en un momento temporal previsto, a una localidad y realizar determinada actividad. Para ello hará clic en Alta Solicitud.

|                |                    | Par           | rque         |         |            |
|----------------|--------------------|---------------|--------------|---------|------------|
| PARQUE PALACIO | PROVINCIAL         |               |              |         |            |
|                |                    | Depart        | amento       |         |            |
| PARQUE MOVIL   |                    |               |              |         |            |
| Fecha Salida   | Hora Salida        | Fecha Regreso | Hora Regreso | Τi      | o vehiculo |
| 07/10/2016 💌   | 11:00              | 07/10/2016 💌  | 14:00        | TURISMO |            |
|                | S                  | olicitante    |              |         | N.I.F.     |
| 21             | честе : <u>'</u> ] |               |              |         | e T        |
| N.I.F.         |                    |               | Condu        | ctor    |            |
|                | Ref. 1             |               |              |         |            |
|                |                    | Lugar         | / Ruta       |         |            |
| ALMERIA        |                    |               |              |         |            |
|                |                    |               |              |         |            |
|                |                    | VENE          |              |         |            |

Los datos que tendrá que introducir serán los siguientes:

- **Parque.** Se seleccionará, de los disponibles, con , el Parque al que solicitamos el vehículo. El personal de departamentos que no tenga asignados vehículos selecionará sólo el el Parque Móvil.
- **Departamento.** Se seleccionará, de los disponibles, con , el Departamento al que solicitamos el vehículo. En especial deberá formularse la petición al Departamento, el conductor que pertenezca a uno que tiene vehículos asignados.
- **Fecha Prevista de Salida.-** Se puede desplegar **I**, el calendario para elegirla.

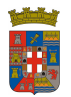

- Hora Prevista de Salida.- Se escribirá con el formato HH:MM.
- **Fecha Prevista de Regreso.-** Se puede desplegar —, el calendario para elegirla •
- Hora Prevista de Regreso.- Se escribirá con el formato HH:MM •
- Tipo de Vehículo solicitado.- sale un tipo por defecto, pero se puede cambiar utilizando el •

desplegable 🔟

- Datos del Solicitante.- Salen ya, (nombre y NIF) pues se extraen del certificado utilizado para entrar • en la aplicación.
- Datos del Conductor.- Por defecto salen los mismos del solicitante. Pero si la persona que retirará y

se hará cargo del vehículo fuera diferente del solicitante, se buscará haciendo clic en 🔛 que abrirá

la ventana donde a través del nombre podremos buscar los datos del conductor con el botón Una vez localizado, si hacemos doble clic sobre el mismo retornará al parte de solicitud con el dni y nombre del conductor, diferente del solicitante.

| 🍠 Buscar Usuario           |                       | × |
|----------------------------|-----------------------|---|
| Diputacion de Almería - SE | RVICIO DE INFORMATICA |   |
| Nombre o Apellidos conti   | enen:                 |   |
| PEREZ                      |                       |   |
| LOGIN                      | NOMBRE                |   |
|                            |                       |   |
|                            |                       |   |

- Lugar/Ruta.- Aquí deberá indicarse el lugar de destino o en su caso la ruta que se pretende seguir si se va a asistir a varios lugares.
- Actividad.- Aquí se indicará someramente la actividad que se va a desarrollar (vg. Asistencia Informática Ayuntamiento).

Una vez rellenos los datos habrá que guardarlos para que puedan surtir efectos, haciendo clic en

, lo que nos dará el mensaje en el que nos dice que número de solicitud nuestra es.

| Informac | ión 🛛 🗙                                         |
|----------|-------------------------------------------------|
| i)       | La solicitud se ha grabado correctamente. Nº: 2 |
|          | Aceptar                                         |

Aceptar volverá a la pantalla que acabamos de rellenar, por lo que, si se quisiera hacer Al pulsar una nueva petición, iniciaríamos de nuevo el proceso con el botón 👻; y si queremos salir lo haremos con

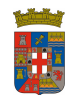

ÁREA DE PERSONAL Y RÉGIMEN INTERIOR Servicio de Régimen Interior Sección de Mantenimiento

DIPUTACION DE ALMERÍA

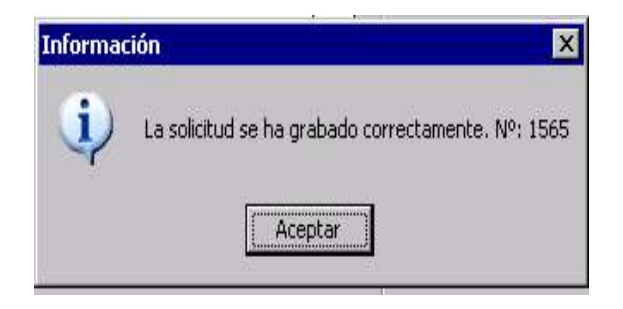

**CONSULTA SOLICITUDES.-** El usuario podrá, en cualquier momento consultar el estado en que se encuentran sus solicitudes de vehículos.

| No.                                                         | Fecha                        | Lugar / Ruta                                                                                                    | Estado     |
|-------------------------------------------------------------|------------------------------|----------------------------------------------------------------------------------------------------|------------|
| 1565 0                                                      | 07/10/2016                   | ALMERIA                                                                                                    | Pendiente  |
|                                                             |                              | PROGRAMA                                                                                                    |            |
| 592 1                                                       | 10/05/2016                   | ALMERIA CIUDAD RESIDENCIA                                                                                                    | Cerrada    |
|                                                             |                              | VISITA CENTROS                                                                                                    |            |
| 911 1                                                       | 18/04/2016                   |                                                                                                    | Cerrada    |
|                                                             |                              | OBRA                                                                                                    |            |
| Nº<br>1565<br>Fecha/Ho                                      | Matr<br><br>ora Salida       | ricula Tipo Kms Iniciales Kms Finale<br>TURISMO Hora Regreso Hora Rego                                                        | es         |
| Nº<br>1565<br>Fecha/Ho<br>07/10/2016                        | Matr<br>ora Salida           | ricula Tipo Kms Iniciales Kms Finak<br>TURISMO Hora Regreso<br>07/10/2016 14:00 00:00                                         | es<br>jida |
| Nº<br>1565<br>Fecha/Ho<br>07/10/2016                        | Matr<br>cra Salida<br>11:00  | ricula Tipo Kms Iniciales Kms Finak<br>TURISMO Hora Regreso<br>07/10/2016 14:00 00:00<br>Lugar / Ruta                         | gida       |
| Nº<br>1565<br>Fecha/Ho<br>07/10/2016<br>ALMERIA             | Matr<br>Cora Salida<br>11:00 | ricula Tipo Kms Iniciales Kms Finali<br>TURISMO Hora Regreso Hora Recog<br>07/10/2016 14:00 00:00<br>Lugar / Ruta             | es jida    |
| Nº<br>1565<br>Fecha/Hc<br>07/10/2016<br>ALMERIA             | Matr<br><br>11:00            | ricula Tipo Kms Iniciales Kms Final<br>TURISMO Hora Regreso<br>07/10/2016 14:00 00:00<br>Lugar / Ruta<br>Actividad            | es<br>jida |
| Nº<br>1565<br>Fecha/Hc<br>07/10/2016<br>ALMERIA<br>PROGRAMA | Matr<br>ora Salida<br>11:00  | ricula Tipo Kms Iniciales Kms Final<br>TURISMO Hora Regreso Hora Recog<br>07/10/2016 14:00 00:00<br>Lugar / Ruta<br>Actividad | es         |

Aparecen relacionadas con información del número, fecha lugar/ruta y actividad, así como el estado en que se encuentra:

- **Pendiente.** Si la solicitud se ha grabado correctamente, y está pendiente de respuesta por el Parque respectivo.
- Asignado. Para el supuesto de que haya sido aceptada y nos hayan asignado un coche. (normalmente habremos recibido un mensaje de correo confirmándolo.
- **Rechazada**. En el caso de que no hubiera vehículos disponibles para el momento solicitado, el mensaje que recibamos nos informará de que no se nos puede asignar, si bien la solicitud puede quedar abierta por si se pudiera contar con un vehículo antes de la hora prevista de recogida. En este caso se podrá asignar dicho vehículo más adelante.
- En uso. Será el estado en que el vehículo se encuentre mientras esté en uso, es decir una vez que lo

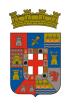

hayamos retirado y hasta tanto no procedamos a su devolución.

• **Cerrada.** Cuando se ha devuelto el vehículo, o no se ha llegado a retirar y ha pasado la fecha prevista de retirada.

Si nos ponemos encima de una de las solicitudes, debajo tendremos la información ampliada de la misma

|                                                 | Lugar / Ruta                                                 | Estado                 |
|-------------------------------------------------|--------------------------------------------------------------|------------------------|
| 1565 07/10/2016                                 | ALMERIA                                                      | Pendiente              |
|                                                 | PROGRAMA                                                     |                        |
| 592 10/05/2016                                  | ALMERIA CIUDAD RESIDENCIA                                    | Cerrada                |
|                                                 | VISITA CENTROS                                               |                        |
| 911 18/04/2016                                  | CSM .                                                        | Cerrada                |
|                                                 | OBRA                                                         |                        |
|                                                 |                                                              |                        |
|                                                 |                                                              |                        |
| Fecha/Hora Salida<br>07/10/2016 11:0<br>ALMERIA | Fecha/Hora Regreso F   0 07/10/2016 14:00   Lugar / Ruta E   | lora Recogida<br>00:00 |
| Fecha/Hora Salida<br>07/10/2016 11:0<br>ALMERIA | Fecha/Hora Regreso F<br>0 07/10/2016 14:00 [<br>Lugar / Ruta | lora Recogida<br>00:00 |
| Fecha/Hora Salida<br>07/10/2016 11:0<br>ALMERIA | Fecha/Hora Regreso                                           | ora Recogida<br>00:00  |

Y podremos, en su caso, imprimir el correspondiente documento con 🗐, o salir de la consulta con 🌋.

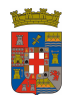

# 2. ASIGNACIÓN / RECHAZO DE VEHÍCULOS

Mientras que la solicitud del vehículo la puede hacer cualquier usuario de la Entidad, sólo los encargados del Parque Móvil y Cochera podrán asignar o denegar un vehículo solicitado. (O, en el caso de vehículos asignados a un Departamento, los responsables del mismo).

**Asignación.-** Si se asigna la solicitud a un vehículo, se enviará un mensaje al solicitante comunicándolo.

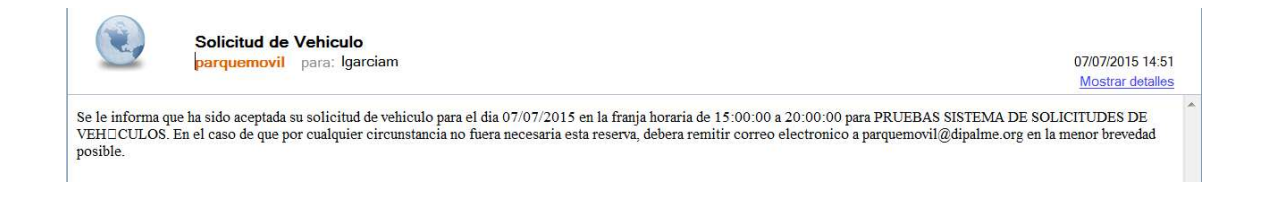

**Rechazo de la Solicitud.-** Si no se puede asignar un vehículo por no tener disponibles, los encargados del Parque Móvil lo comunicarán con un correo-e al solicitante.

|                  | Solicitud de Vehiculo<br>parquemovil para: Igarciam                                                                          | 07/07/2015 14:39<br>Mostrar detailes |
|------------------|----------------------------------------------------------------------------------------------------|--------------------------------------|
| Se le informa qu | ue NO HA SIDO ACEPTADA su solicitud de vehiculo para el dia 07/07/2015 en la franja horaria de 15:00:00 a 20:00:00 para PR   | UEBAS SISTEMA DE                     |
| SOLICITUDES      | DE VEH□CULOS al no disponer actualmente de vehiculo libre. En el caso de que existiera alguna baja de solicitud nos pondriam | os en contacto con usted.            |

Mensaje en el que se les informa también de que *en el caso de que existiera alguna baja de solicitud se podrían en contacto con el solicitante para asignarle un vehículo, siempre que se haga antes de la hora prevista para el desplazamiento.* 

#### ANULAR SOLICITUDES

Si un solicitante quiere dejar sin efecto su solicitud, deberá contactar con Cochera o Parque Móvil (o el Departamento al que, en su caso hubiera solicitado el vehículo) para que la anule. Lo que, en el caso del Parque Móvil, se hará a través del correo electrónico <u>parquemovil@dipalme.org</u>

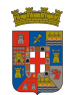

# 3. RETIRADA DEL VEHÍCULOS

Cuando se retire el vehículo, el responsable de Cocheras remitirá al conductor el Jutificante de Uso del Vehículo.

El **Justificante de Uso del Vehículo**, es un documento clave, pues no sólo sirve para que el conductor pueda justificar el uso que está haciendo del vehículo de la Entidad; sino que también sirve para que pueda anotar en el, las incidencias que pudieran ocurrirle durante el viaje, que podrá anotar en el campo observaciones, y en especial marcando actividades tabuladas de repostajes, peajes, etc... para indicar cuando se devuelva que irá acompañado de los correspondientes tickets que los justifican.

|                   |                          |                                         |                    | Matricula / Id         | lentificador ]  | 0169-HTG    |  |
|-------------------|--------------------------|-----------------------------------------|--------------------|------------------------|-----------------|-------------|--|
|                   | SALIDA                   | / INICIO                                |                    | 1                      | LEGADA / FI     | N           |  |
| Fecha             | Hora                     | KMS Inicio                              | Recogida           | Fecha                  | Hora            | KMS Finales |  |
| 07/07/2015        | 15:00                    | 36.857                                  | 10:00              | 08/07/2015             | 20:00           |             |  |
| DNI / Permiso d   | e Conducir               |                                         |                    |                        |                 |             |  |
| Conductor         |                          | Garcia Maldona                          | do Luis            |                        |                 | 1           |  |
| Ruta / Lugar      | ALMERIA                  | 5                                       |                    |                        |                 | <u> </u>    |  |
|                   |                          |                                         |                    |                        |                 |             |  |
| Actividad         | PRUEBAS S                | ISTEMA DE SO                            | LICITUDES DE       | VEHÍCULOS              |                 | 1           |  |
|                   | 100000000000             | 000000000000000000000000000000000000000 |                    | -marking the           |                 |             |  |
| Observaciones     | 5                        |                                         |                    |                        |                 | 1           |  |
|                   |                          |                                         |                    |                        |                 | 20          |  |
| USTIFICANTES AD   | UNTOS                    |                                         |                    |                        |                 |             |  |
| Contendrán, según | el caso y norm           | a de aplicación: fe                     | cha KMS u Horas, i | mporte, identificación | prestador, tipo | lubricante  |  |
| Combustible       |                          | brikante                                | Lavado             | Apercamie              | eta             | Postje      |  |
| Revision          | Aw                       | eer laa                                 | ITY                | Colsian                |                 |             |  |
| El conductor      |                          |                                         | Auto               | riza                   |                 |             |  |
|                   |                          |                                         |                    |                        |                 |             |  |
|                   |                          |                                         |                    |                        |                 |             |  |
|                   |                          |                                         |                    |                        |                 |             |  |
| Fdo Garcia Mal    | donado Luis              |                                         | Fdo                | GARCIA MALDO           | VADO LUES       |             |  |
| Fdo Garcia Mal    | donado Luis              | EHÍCULO                                 | Fdo                | GARCIA MALDOI          | VADO LUIS       |             |  |
| Fdo Garcia Mal    | donado Luis<br>IO DEL VI | EHÍCULO                                 | Fdo                | GARCIA MALDO           | VADO LUES       |             |  |
| Fdo Garcia Mal    | denado Luis<br>IO DEL VI | EHÍCULO                                 | Fdo                | GARCIA MALDO           | VADO LUES       |             |  |
| Fdo Garcia Mal    | donado Luis              | EHICULO                                 | 100                | GARCIA MALDO           | VADO LUES       |             |  |
| Fdo Garcia Mai    | donado Luis<br>IO DEL VI | EHÍCULO                                 | PB                 | GARCIA MALDOI          | VADO LUES       |             |  |
| Fdo Garcia Mai    | donado Luis<br>IO DEL VI |                                         | Pro                | GARCIA MALDOI          | VADO LUES       |             |  |
| ESTAL             | donado Luis<br>NO DEL VI | EHÍCULO                                 |                    | GARCIA MALDOI          | VADO LUES       |             |  |
| Fdo Garcia Mai    | denado Luis              | EHÍCULO                                 | Po<br>C            | GARCIA MALDOI          | VADO LUES       |             |  |
| ESTAL             |                          | EHICULO                                 |                    | GARCIA MALDOI          | VADO LUES       |             |  |
| ESTAL             |                          | EHICULO                                 |                    | GARCIA MALDOI          | VADO LUES       |             |  |
| ESTAL             | donado Luis              | EHÍCULO                                 |                    | GARCIA MALDOI          | VADO LUES       |             |  |